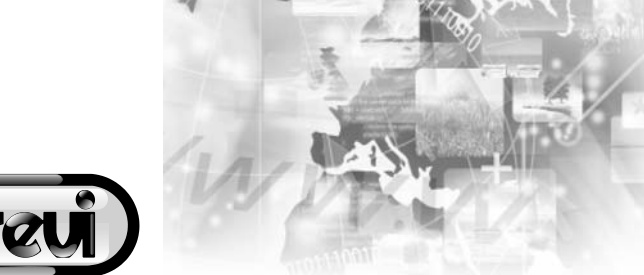

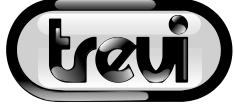

# Tab7 V4

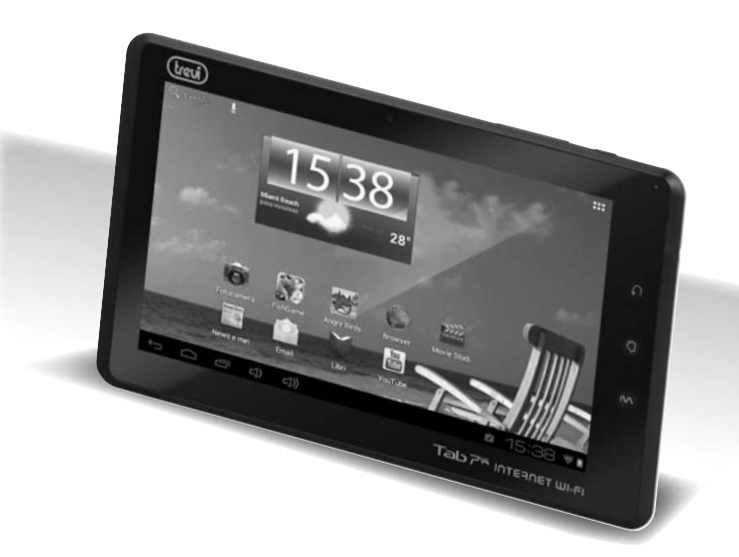

# **MANUALE UTENTE USER MANUAL**

ITALIANO

ENGLISH

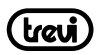

| GUIDA D'USO ITALIANO                            | paq.2  |
|-------------------------------------------------|--------|
| USER GUIDE ENGLISH                              | pag.21 |
| PRECAUTIONS FOR CORRECT DISPOSAL OF THE PRODUCT | pag.35 |

#### INDICE

| 1. Prefazione e Avvertenze                                      | pag.2  |
|-----------------------------------------------------------------|--------|
| 2. Descrizione comandi                                          | pag.4  |
| 3. Display Touch Screen                                         | pag.4  |
| 4. Utilizzo della tastiera virtuale                             | pag.6  |
| 5. Alimentazione a batteria e sua ricarica                      | pag.6  |
| 6. Inserimento di una Memoria esterna Micro SD                  | pag.8  |
| 7. Collegamento ad un PC e trasferimento file                   | pag.8  |
| 8. Operazioni di base                                           | pag.9  |
| 9. Descrizione della pagina principale (Schermata Home)         | pag.10 |
| 10. Personalizzazione della pagina principale (Schermata Home)  | pag.11 |
| 11. Collegamento alle reti                                      | pag.12 |
| 12. Navigazione internet                                        | pag.13 |
| 13. Gestione delle applicazioni                                 | pag.13 |
| 14. Lettore di file multimediali                                | pag.14 |
| 15. Impostazioni                                                | pag.17 |
| 16. Informativa sulla rimozione e lo smaltimento della batteria | pag.19 |
| 17. Specifiche Tecniche                                         | pag.20 |

# **1. PREFAZIONE**

Grazie per aver acquistato TAB 7 V4 Trevi. Con questo apparecchio, grazie al sistema operativo Google Android ed alla connessione Wi-Fi, potrete collegarvi liberamente ad Internet ed accedere a migliaia di contenuti e scaricare applicazioni utili e divertenti. Prima di utilizzarlo si prega di leggere attentamente il seguente manuale d'uso.

- Il sistema operativo Android, essendo un sistema open source è in continuo sviluppo ed è utilizzato in differenti dispositivi, pertanto le parole Telefono, Cellulare, MID o TABLET, che potrebbero apparire sul display del dispositivo, equivalgono ad indicare "Apparecchio Dispositivo". La scritta "Telefono" o "cellulare", che potrebbe comparire, non indica che lo stesso funga da telefono, ma è da intendersi come sinonimo di Apparecchio/Dispositivo.
- Non tentare di aggiornare il sistema operativo Android con versioni più recenti o versioni differenti non fornite da TREVI S.p.a., potreste causare danneggiamenti non riparabili al dispositivo.
- Le impostazioni descritte in questo manuale sono quelle pre definite dell'apparecchio.
- TREVI non è responsabile dei problemi che software di terze parti potrebbero causare

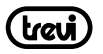

nella velocità e nelle prestazioni dell'apparecchio.

- TREVI non è responsabile dei problemi di incompatibilità o prestazioni dovuti alla modifica da parte dell'utente delle impostazioni di sistema dell'apparecchio.
- TREVI non è responsabile di eventuali "virus" o "danneggiamenti" del software dovuti alla navigazione internet dell'utente.
- TREVI declina ogni responsabilità sulla violazione delle leggi sul copyright da parte dell'utente.
- · Accertarsi che il prodotto non sia danneggiato, in tal caso rivolgersi al venditore.
- · Controllare che siano presenti tutti gli accessori.
- Non aprire l'apparecchio: all'interno non vi sono ne comandi manipolabili dall'utente ne parti di ricambio. Per tutte le operazioni rivolgersi ad un Centro Assistenza Autorizzato Trevi.
- Tutti i marchi e diritti d'autore sono proprietà dei rispettivi possessori dei diritti.

#### CONTENUTO DELLA CONFEZIONE:

Nella confezione sono presenti:

- Apparecchio
- Alimentatore AC/DC
- Cavo USB
- Manuale Istruzioni

#### NOTE D'USO

Questo apparecchio è uno strumento elettronico di alta precisione; evitate quindi di utilizzarlo nei seguenti casi:

- Vicino a forti fonti di calore come caloriferi e stufe.
- In ambienti troppo freddi o troppo caldi.
- In luoghi molto umidi come stanze da bagno, piscine, ecc.
- In luoghi molto polverosi.
- In ambienti immersi in campi magnetici.
- In luoghi soggetti a forti vibrazioni.

#### AVVERTENZE

- Posizionate l'apparecchio in modo che ai suoi lati ci sia sempre abbastanza spazio per la libera circolazione di aria (almeno 5 cm).
- Non ostruite le feritoie di ventilazione.
- · Non fate cadere il dispositivo per non danneggiare il Touch screen.
- Non utilizzate l'apparecchio se il Display è rotto o danneggiato.
- Se dei liquidi penetrano all'interno dell'apparecchio scollegate immediatamente la spina dalla presa e portate l'apparecchio al più vicino centro assistenza autorizzato TREVI.

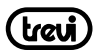

- Controllate sempre prima di accendere l'apparecchio che i cavi di alimentazione e di collegamento siano installati correttamente e non riportino danneggiamenti.
- Non scollegate il dispositivo durante la formattazione o il caricamento di file, si potrebbero produrre errori nel programma.
- Utilizzare solamente accessori forniti nella confezione.

#### CURA E MANUTENZIONE

Per la pulizia si consiglia l'uso di un panno morbido, leggermente inumidito. Evitate solventi o sostanze abrasive.

#### IMPORTANTE

La buona costruzione di questo apparecchio ne garantisce per lungo tempo il perfetto funzionamento. Se tuttavia dovesse presentarsi qualche inconveniente, sarà opportuno consultare il più vicino Centro Assistenza Trevi autorizzato.

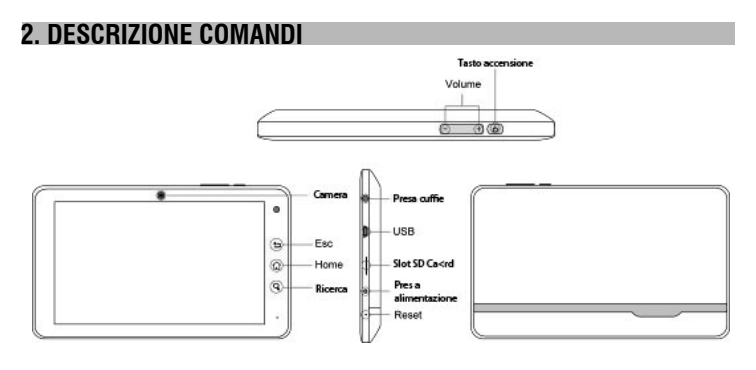

# 3. DISPLAY TOUCH SCREEN

Il display con tecnologia Touch Screen è un dispositivo che consente all'utente di selezionare/ attivare le varie applicazioni con il semplice tocco delle dita sul display. Questo apparecchio adotta un display di tipo Capacitivo pertanto NON OCCORRE fare pressione sul pannello o utilizzare pennini, basterà semplicemente sfiorare con le dita il Display.

- · Non utilizzate oggetti taglienti che potrebbero graffiare o danneggiare il Display.
- Evitare il contatto del display con l'acqua.
- Pulire il Display con un panno morbido senza aggiunta di detersivi/solventi.

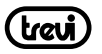

- Il Touch screen si controlla nel seguente modo:
- Toccare una volta con il dito: per selezionare o avviare un'applicazione.
- Toccare e tenere premuto: toccando e tenendo premuto per 2 secondi compare un Menu "Opzioni" a scomparsa.
- Toccare due volte: toccare rapidamente il display due volte per ingrandire o ridurre la visualizzazione delle pagine Web.
- Trascinare: trascinate il dito a destra, a sinistra, in alto o in basso per scorrere nelle varie direzioni.
- Trascinare un elemento: toccate e tenete premuto per 2 secondi un elemento, questo si ingrandirà leggermente, quindi trascinate il dito per spostare l'elemento e, raggiunta la posizione desiderata, sollevare il dito dal pannello.
- Quando guardate un Video o ascoltate la musica potete spostarvi direttamente in un determinato punto semplicemente toccando la barra di progressione, oppure, utilizzando il dito, trascinare il cursore della barra di progressione in un determinato punto.

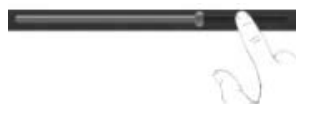

 Nell'esplorazione delle cartelle (File, Musica, Video, Photo, ecc...), potete trascinare il dito dal basso verso l'alto o viceversa per scorrere la lista delle cartelle.

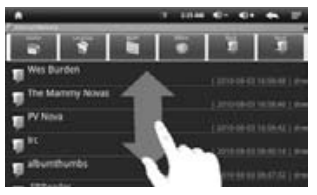

• Nella navigazione Internet, potete muovervi su o giù semplicemente toccando la pagina e trascinandola in alto o in basso.

Per ingrandire la pagina toccare velocemente per due volte lo schermo oppure utilizzare le icone con le lenti che compaiono in basso a destra dello schermo.

• Toccare il link per aprire la pagina.

#### Rotazione dell'immagine

Questo apparecchio integra al suo interno un sensore di movimento (G-sensor) che automaticamente rileva l'orientamento del dispositivo.

Se il dispositivo viene ruotato, l'immagine ruoterà automaticamente seguendo il nuovo

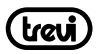

orientamento. Per attivare o disattivare questa funzione fare riferimento al paragrafo 15. Impostazioni, "Audio e Display".

# 4. UTILIZZO DELLA TASTIERA VIRTUALE

Toccando le finestre di testo sullo schermo apparirà una tastiera virtuale, con questa potrete inserire indirizzi web o scrivere qualsiasi testo.

#### Tasto Maiuscole

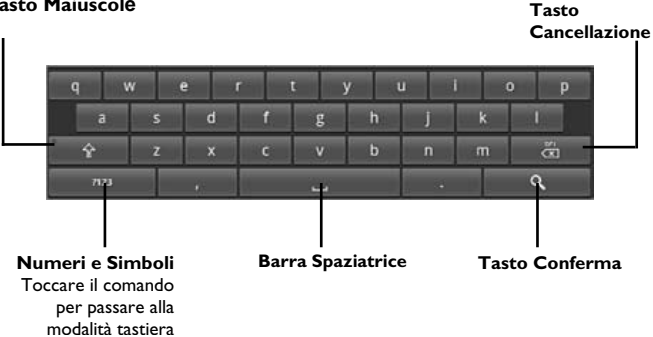

# 5. ALIMENTAZIONE A BATTERA E SUA RICARICA

Questo dispositivo al suo interno utilizza una batteria ricaricabile al lithio. Al completamento della carica l'apparecchio funzionerà senza necessità di essere collegato ad una presa di alimentazione.

#### Ricarica della batteria tramite alimentatore esterno.

- A Collegare il dispositivo spento, tramite la presa di alimentazione, all'adattatore di rete incluso nella confezione.
- **B** II Led rosso nella parte alta di destra si accenderà.
- C Quando il Led rosso si spegnerà (batteria carica), scollegare il dispositivo dall'alimentazione.

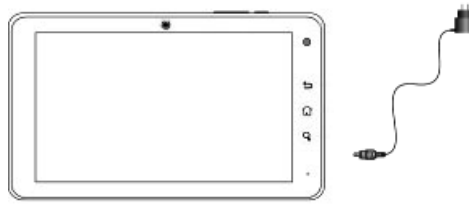

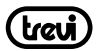

#### Note:

- Utilizzare solamente l'alimentatore in dotazione, differenti alimentatori potrebbero danneggiare la batteria.
- Il dispositivo non viene ricaricato quando è collegato al computer tramite cavo USB.
- Al primo utilizzo dell'apparecchio si consiglia di caricare completamente la batteria.
- Un ciclo di carica completo dura circa 5 ore
- Potete utilizzare il dispositivo anche quando è sotto carica, ma, per una maggiore durata della batteria, se ne sconsiglia l'utilizzo; inoltre, utilizzando l'apparecchio, i tempi di ricarica si allungano.
- Durante la ricarica della batteria i comandi sul Touch Screen potrebbero non funzionare correttamente, questo è dovuto all'alimentazione instabile, basterà staccare l'alimentatore per far funzionare correttamente l'apparecchio.
- Durante la ricarica l'apparecchio può aumentare di temperatura, questo non influisce sulle prestazioni e la durata dell'apparecchio.
- L'autonomia a batteria completamente carica e non degradata e' di circa 3 ore per l'ascolto di file musicali e di circa 2,5 ore per la visione di file video o di navigazione continua.
- Prima dell'esaurimento completo della batteria il dispositivo avvertirà di collegare il dispositivo all'alimentazione. All'esaurimento completo della batteria il dispositivo mostra una finestra con il messaggio "LOW BATTERY" e si spegnerà automaticamente.

#### Indicazione di stato della Batteria

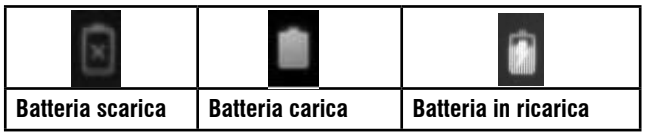

# AVVERTENZA PER IL CORRETTO UTILIZZO DELLA BATTERIA RICARICABILE

Ricaricare la batteria ad una temperatura compresa tra i 5°C e i 35°C.

Non prolungare la ricarica oltre i tempi indicati per evitare il rischio di surriscaldamento e scoppio.

La ricarica della batteria oltre i tempi indicati o un prolungato periodo di inattività possono ridurne la durata.

La batteria ricaricabile è soggetta ad usura e la sua capacità diminuisce gradualmente.

Per prolungare la durata della batteria, utilizzarla quando è completamente carica fino al completo scaricamento, quindi ricaricarla completamente di nuovo prima di utilizzarla nuovamente. Mettendo in carica una batteria non completamente esaurita, la sua durata risulterà ridotta. In questo caso, ripetere il ciclo caricamento/scaricamento completo più volte.

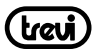

# 6. INSERIMENTO DI UNA MEMORIA ESTERNA MICRO SD

Per ampliare la sua memoria e quindi poter archiviare un maggior numero di file, questo dispositivo e' dotato di una slot capace ospitare una memoria esterna di tipo micro SD.

- Inserire la scheda micro SD tenendo la superficie con i contatti elettrici rivolta verso il basso, inserirla delicatamente fino a sentire un click; a questo punto sulla barra di stato in basso comparirà la scritta "PREPARAZIONE SCHEDA SD".
- Per una rimozione sicura della scheda di memoria andare in IMPOSTAZIONI MEMORIA e selezionare SMONTA SCHEDA SD. Rimuovere la scheda micro SD premendo contro essa e rilasciandola.

Nota: Non inserire o rimuovere la memoria quando l'apparecchio sta leggendo i file o trasferendo dei dati. Questo potrebbe causare errori. L'inserimento della memoria deve avvenire solo con il TAB spento e scollegato dal PC. Per rimuovere la scheda, utilizzare sempre la "rimozione sicura".

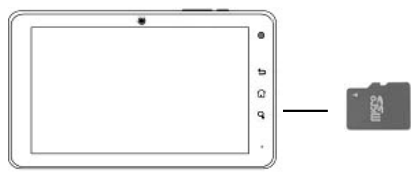

# 7. COLLEGAMENTO AD UN PC E TRASFERIMENTO DEI FILE

Utilizzando il cavo usb-mini usb in dotazione potete collegare il vostro TAB 7 V4 al pc per procedere al trasferimento dei file; queste operazioni vanno effettuate con l'apparecchio acceso. Se il vostro PC utilizza il sistema operativo XP, si consiglia di installare Windows Media Player 11, poiché Android 4.0 richiede il supporto di quest'ultimo.

- Collegare la presa mini USB del cavo in dotazione alla presa mini USB del TAB 7 V4.
- Collegare la presa USB del cavo in dotazione ad una presa USB del PC; a collegamento avvenuto attendere qualche secondo, poi sul display del TABLET comparirà una nuova videata, selezionare l'icona "Attiva Archivio USB".

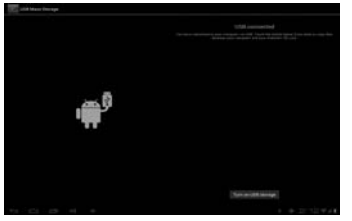

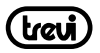

Il sistema operativo riconoscerà automaticamente l'apparecchio come dispositivo di memoria e permetterà l'esplorazione e il trasferimento di file tramite le normali operazioni di copia ed incolla.

Se e' presente una memoria esterna micro SD il sistema operativo vedrà due dispositivi di memoria (la memoria interna del Tablet e la memoria esterna) che potranno essere gestiti in maniera indipendente. I file possono essere memorizzati liberamente nella memoria del TABLET e/o organizzati in cartelle (esempio Musica per i file audio, Libri per i libri digitali...) create dall'utente. Si raccomanda di non cancellare eventuali cartelle o file di sistema presenti nel dispositivo pena il non corretto funzionamento dell'apparecchio stesso.

 Prima di scollegare l'apparecchio dalla presa USB, toccare l'icona "Disattiva Archivio USB"sul display del TAB 7 V4, poi, dal PC, utilizzare la funzione "Rimozione sicura dell'hardware" per evitare possibili problemi quali perdita di dati o malfunzionamenti della comunicazione tra il TAB 7 V4 e il PC.

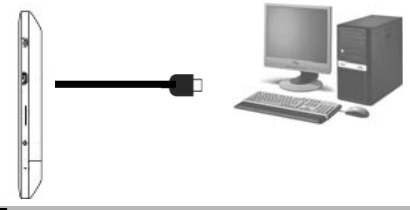

# 8. OPERAZIONI DI BASE

#### Accensione e spegnimento.

· Per accendere il dispositivo, tenere premuto il tasto Accensione /Spegnimento per

5 secondi. Quando apparirà la pagina Home, trascinare il cursore **fa** fuori dal cerchio fino a quando non apparirà l'icona di sblocco:

- Trascinarlo verso destra per entrare direttamente nella pagina Home.
- Trascinarlo verso sinistra per entrare direttamente nella funzione Fotocamera.
- Per spegnere il dispositivo premere e tenere premuto il tasto Accensione /Spegnimento per qualche secondo, fino a quando non comparirà la finestra "Opzioni", a questo punto toccare il comando "Spegni" e confermare toccando l'icona "OK".

#### Blocco/sblocco del Display (modalità riposo).

Per allungare la durata della batteria è possibile portare l'apparecchio in modalità riposo disattivando il Display LCD. Per fare questo, premere il tasto Accensione /Spegnimento e rilasciarlo immediatamente. Ripetere l'operazione per riattivare il Display e fare apparire

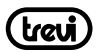

il blocco schermo.

# 9. DESCRIZIONE DELLA PAGINA PRINCIPALE (schermata Home)

Nella schermata principale è possibile riempire lo spazio con le varie combinazioni di collegamenti

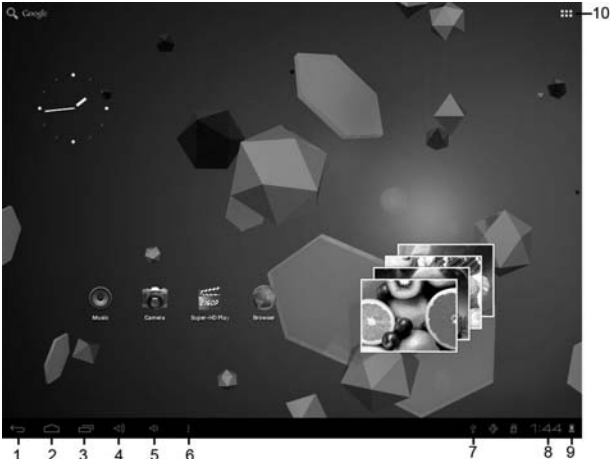

- 1. Ritorno alla pagina precedente.
- 2. Ritorno alla pagina principale Home.
- 3. Elenco schede aperte.
- 4. Comando aumento Volume.
- 5. Comando diminuzione Volume.
- 6. Sottomenu/scorciatoie.
- 7. Icona Collegamento alla presa USB.
- 8. Ora.
- 9. Icona livello carica batteria.
- 10. Accesso alla pagina delle applicazioni.

#### Estensione della schermata principale.

La pagina principale (Home) ha 5 estensioni (tre verso destra e due verso sinistra) per poter avere un maggior numero di icone di collegamento sul Desktop. Per visualizzare le estensioni:

• Dalla pagina principale (Home), far scivolare il dito orizzontalmente sul display verso destra o verso sinistra.

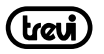

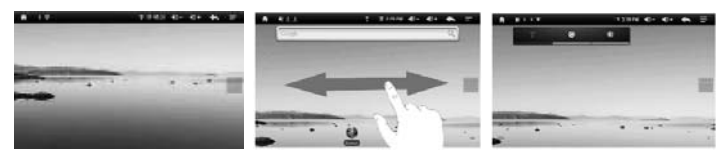

# 10. PERSONALIZZAZIONE DELLA PAGINA PRINCIPALE (schermata Home)

#### Portare nella pagina principale le Applicazioni desiderate:

• Per portare le icone delle applicazioni maggiormente usate direttamente nella pagina

principale (Home), toccare l'icona "Applicazioni" (10) presente nella pagina principale, si aprirà una schermata con tutte le applicazioni disponibili sul vostro dispositivo. Toccare e tenere premuta l'icona che desiderate portare sul Desktop fino a quando, in sottofondo, non comparirà l'immagine del vostro Desktop. Trascinare l'elemento fino alla posizione desiderata e rilasciare il dito

#### Spostamento degli elementi:

- Toccare e tenere premuto l'elemento da spostare fino a quando questo non risalta .
- Trascinare l'elemento fino alla posizione desiderata e rilasciare il dito.

#### Rimozione di elementi:

- Toccare e tenere premuto l'elemento da rimuovere fino a quando questo non risalta. Sul lato alto del pannello comparirà Remove.
- Trascinare l'elemento sulla X, quando l'elemento diventa rosso rilasciare il dito.

#### Modifica sfondo:

 Dalla pagina principale toccare e tenere premuto una zona vuota, apparirà una finestra di dialogo dove potrete scegliere l'immagine da inserire come sfondo sul Desktop tra le opzioni: Galleria, Sfondi e Sfondi Animati.

#### Aggiungere Widgets alla pagina principale:

- Per inserire dei Widgets direttamente nella pagina principale (Home), toccare l'icona "Applicazioni" (10) presente nella pagina principale, si aprirà la pagina delle applicazioni, da questa toccare la scritta WIDGET.
- Toccare e tenere premuto il Widget desiderato, fino a quando, in sottofondo, non comparirà l'immagine del vostro Desktop. Trascinare l'elemento fino alla posizione desiderata e rilasciare il dito.

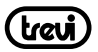

sulla barra di stato.

# 11. COLLEGAMENTO ALLE RETI

#### Wireless e reti

Il collegamento Wi-Fi può essere utilizzato con una connessione Wi-Fi Access Point (AP) o con una connessione senza protezione Wi-Fi hotpot. Selezionando questa voce si accede alle impostazioni wireless e reti. Per accedere alla rete Internet, prima di tutto, occorre configurare una rete Wireless; per far ciò occorre trovarsi in una zona Wi-Fi. Ogni volta vi troverete in una zona Wi-Fi che avete già precedentemente configurato il dispositivo cercherà di connettersi automaticamente (se la funzione Wi-Fi è attiva).

#### Attivazione/disattivazione Wi-Fi:

Nella pagina delle Applicazioni selezionare l'icona "Impostazioni", "Wireless e reti" e poi selezionare ON

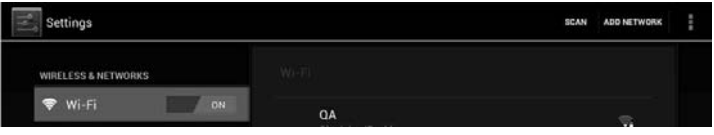

· Per disattivare il collegamento WiFi, selezionare il comando OFF.

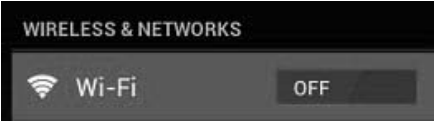

NOTA: Per aumentare la durata della Batteria, si consiglia di disattivare la connessione WiFi quando non viene utilizzata.

#### Ricerca e connessione a una rete Wi-Fi:

- Appena selezionato il comando ON, il Tablet attiverà automaticamente una ricerca delle reti Wi-Fi disponibili e mostrerà una lista sul lato destro dello schermo. Se volete effettuare una nuova ricerca toccare la voce "Scansione" sulla parte alta dello schermo
- Selezionare la rete desiderata e, se protetta, inserire la password toccando la finestra contornata di arancione e utilizzando la tastiera virtuale (vedi paragrafo 4. "Utilizzo della tastiera virtuale").
- Toccare il tasto "Connetti" ed attendere che compaia il simbolo
- E' possibile configurare anche manualmente una rete qualora si conosca l'SSID di rete toccando semplicemente la voce "Aggiungi rete" e inserendo l'indirizzo SSID tramite la tastiera virtuale.

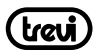

 E' possibile effettuare connessioni anche attraverso reti VPN e Hotspot portatile semplicemente configurando questi collegamenti.

# 12. NAVIGAZIONE INTERNET

Prima di collegarsi in rete, assicurarsi che il collegamento Wi-Fi sia attivo.

- Nella pagina principale toccare il comando di ricerca di Google di comparirà la tastiera virtuale di Android, dove digitare l'indirizzo internet del sito oppure effettuare una ricerca tramite il motore di ricerca.
- oppure toccare l'icona er aprire il browser.

Durante la navigazione premere l'icona per visualizzare le impostazioni e i sotto menu: Il sistema operative Android 4.0 supporta Adobe flash player 11. Questo significa che potete visualizzare direttamente i Video all'interno dei siti senza dover scaricare nessuna applicazione.

# **13. GESTIONE DELLE APPLICAZIONI**

Il TABLET viene fornito con diverse applicazioni al suo interno, ma è in grado di supportare anche applicazioni di terze parti.

#### Installare un'applicazione da Play Store:

- Aprire l'applicazione "EXPLORER" e selezionare "MEMORIA INTERNA", al suo interno troverete il file Playstore.apk
- Selezionare l'icona e confermare con OK le finestre di dialogo che appariranno.
- Ora, nella pagina delle applicazioni, sarà visibile l'icona di Play Store.
- Collegarsi a Play Store e ricercare l'applicazione desiderata dopo essersi creati un account di Google su GMAIL.

#### Installare un'applicazione scaricata dal PC:

- Selezionare l'icona "ApkInstaller" will presente nella pagina delle applicazioni per installare o gestire le vostre applicazioni. Per installare una applicazione seguire i passi successivi:
- 1. Copiare il file .apk nel Vostro Tab 7 V4 collegandolo tramite cavo USB al vostro computer.
- Selezionare e aprire 'APKInstaller' 'Install' e poi toccare "Internal Memory" or "SD Card" a seconda di dove avete memorizzato il file, sul lato destro verranno visualizzate le applicazioni disponibili. Toccare quella che volete installare. Nel caso in cui l'applicazione

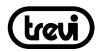

sia già stata installata vi verrà richiesto se volete "Sostituire l'applicazione" tramite una

finestra di dialogo.

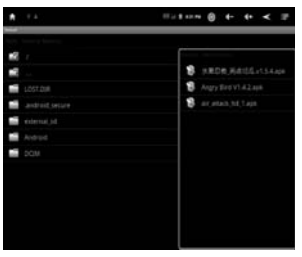

#### Note:

Assicurarsi che il file .apk sia supportato dal sistema operative Android 4.0 e che il suffisso sia .apk.

Es: "angrybirds.apk".

In alcuni casi può succedere che non vi siano icone nel pannello delle applicazioni dopo che avete installato un file .apk. Questo perché l'applicazione può non essere compatibile con il sistema operativo oppure 'applicazione è una parte di un programma, in questo caso occorre scaricare la versione completa.

#### Disinstallare un'applicazione:

- Selezionare il Menu "IMPOSTAZIONI" "APPLICAZIONI".
- Selezionare l'applicazione che si vuole disinstallare.
- Toccare il comando "DISINSTALLA" per disinstallare definitivamente l'applicazione.

# 14. LETTORE DI FILE MULTIMEDIALI

#### Musica

Dopo aver caricato la vostra Musica all'interno del TAB, toccare l'icona "Musica" 🛄 . Avrete la possibilità di scegliere tra Artista, Album, Brani o Playlist. Dopo la selezione si aprirà un lettore multimediale dove poter gestire I brani e visualizzare la copertina dell'album se disponibile nel file.

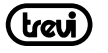

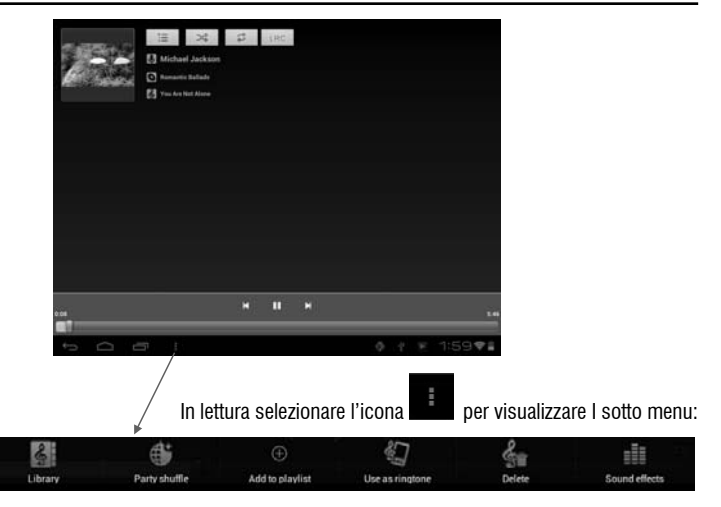

#### Video

Potete vedere Video memorizzati nella memoria interna o su micro SD. Selezionare l'icona

"Video Player"

e selezionare il Video desiderato tra quelli elencati.

| Video  |                        |  |  |
|--------|------------------------|--|--|
| €.     | 1.rmvb                 |  |  |
| ALIGNE | test1.avi<br>residente |  |  |
|        |                        |  |  |
|        |                        |  |  |
|        |                        |  |  |
|        |                        |  |  |
|        |                        |  |  |

Tramite la barra di controllo potrete controllare e gestire i vostri file Video.

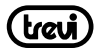

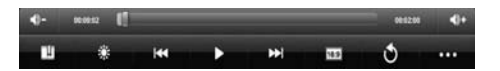

#### Immagini

É possibile vedere, mostrare le vostre immagini sul pannello del TAB 7 V4. Dopo aver

caricato i vostri file, selezionare l'icona "Galleria"

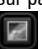

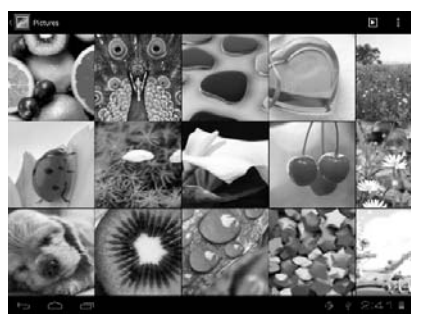

- · Selezionare l'immagine desiderata per vederla a schermo intero
- Scorrere a Destra o a Sinistra per visualizzare le altre immagini.
- Stringere o allargare l'immagine utilizzando due dita.
- Toccare l'icona

#### Fotocamera/ Videocamera

Selezionare l'icona "Fotocamera" et tivarla. Il TAB 7 V4 ha una fotocamera frontale da 0.3 Mpxl, con queste potrete scattare foto o girare dei Video

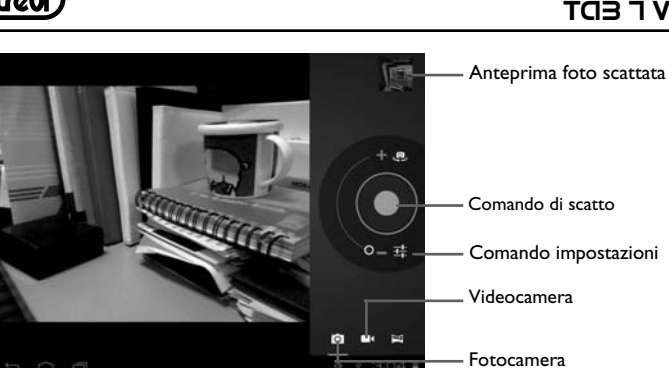

#### Spegnere la Fotocamera/Videocamera

Per uscire dalla funzione Fotocamera/ Videocamera, toccare il Comando "Ritorno alla pagina precedente".

## 15. IMPOSTAZIONI

Il Menu Impostazioni vi permette di configurare o modificare le impostazioni del vostro dispositivo. Per ritornare alla pagina precedente o per annullare un comando premere

l'icona

presente sulla barra di stato.

Nella pagina principale premere l'icona "Impostazioni" e selezionare.

> Battery matic date & time Accounts & sync Location services t time zone A Language & input Use 24-hour forma O Backup & reset Select date format one in the Developer options About tablet 0 # 3:37.9

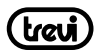

#### Wi-Fi

Comando per attivare ed effettuare una ricerca delle reti. Verrà mostrata una lista di reti Wi-Fi disponibili, sceglierne una e inserire la password se richiesta.

#### Utilizzo dati

Viene visualizzato un grafico sul flusso dati utilizzati.

#### Altro...

Elenco reti utilizzabili per la connessione del TAB 7 V4 diversamente dalla rete Wi-Fi.

#### Audio

Comando per regolare i Volumi, scegliere la suoneria delle notifiche e attivare i suoni alla pressione o i suoni di blocco schermo.

#### Display

Comando per regolare la luminosità, lo sfondo, impostare la rotazione automatica, regolare il tempo di spegnimento pannello e selezionare le dimensioni dei caratteri.

#### Memoria

Comando per visualizzare graficamente lo stato della memoria interna o delle memorie sterne collegate all'apparecchio.

NOTA BENE: Le applicazioni pre installate e il sistema operativo Android OS occupano una considerevole parte della capacità della memoria interna del dispositivo, quindi risulta normale avere una differenza tra "Spazio di memoria disponibile" e "Capacità totale".

#### Batteria

Comando per visualizzare graficamente lo stato di carica della batteria e i tempi di utilizzo.

#### Applicazioni

Selezionando questa voce è possibile gestire le varie applicazioni presenti sul dispositivo.

#### Account e Sincronizzazione

Visualizza gli account attivi e gestisce la loro sincronizzazione.

#### Servizi di Localizzazione

Per acconsentire o meno all'invio dei propri dati di posizione per i risultati di ricerca di Google e altri servizi Google.

#### Sicurezza

Impostazioni per inserire un blocco schermo o informazioni riguardanti l'amministratore.

#### Lingua e immissione

Selezionando questa voce è possibile impostare la lingua desiderata, la correzione ortografica, impostare alcune funzioni della tastiera virtuale, impostare i comandi vocali e la velocità del puntatore.

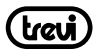

#### **Backup e Ripristino**

Selezionando questa voce è possibile effettuare un Back up dei propri dati o ripristinare l'apparecchio con i dati di fabbrica.

#### Data e ora

Selezionando questa voce è possibile impostare la data e l'ora del dispositivo, il fuso orario, il formato e la visualizzazione del giorno/mese/anno.

#### Accessibilità

Selezionando questa voce è possibile impostare alcuni parametri come Testo grande, Rotazione automatica, Pronuncia della password, Ritardo del tocco e installazione Script web

#### **Opzioni Sviluppatore**

Questa voce permette di impostare funzioni particolari come il Debug USB, l'attivazione fissa del Display, la visione del tocco sullo schermo, eliminare automaticamente le attività e attivare o meno il Market.

#### Informazioni sul Tablet

Selezionando questa voce è possibile visualizzare tutte le informazioni che riguardano l'apparecchio.

# 16. INFORMATIVA SULLA RIMOZIONE E SMALTIMENTO DELLA Batteria

Attenzione: Questa operazione è riservata esclusivamente al personale tecnico specializzato! La batteria ricaricabile installata in questo apparecchio non è sostituibile dall'utente.

- 1. Rimuovere il mobile posteriore dell'apparecchio facendo leva verso l'alto tra la parte anteriore e quella posteriore;
- 2. Individuare la batteria
- 3. Scollegarla e rimuoverla.

Qualunque sia il tipo di batteria esaurita, essa non deve essere gettata tra i rifiuti domestici, nel fuoco o nell'acqua. Ogni tipo di batteria esaurita deve essere, riciclata oppure smaltita presso gli appositi centri di raccolta dedicati.

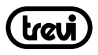

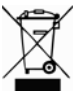

#### Avvertenze per il corretto smaltimento del prodotto.

Il simbolo riportato sull'apparecchiatura indica che il rifiuto deve essere oggetto di "raccolta separata" pertanto il prodotto non deve essere smaltito insieme ai rifiuti urbani.

L'utente dovrà consegnare il prodotto presso gli appositi "centri di raccolta differenziata" predisposti dalle amministrazioni comunali, oppure consegnarlo al rivenditore contro acquisto di un nuovo prodotto.

La raccolta differenziata del rifiuto e le successive operazioni di trattamento, recupero e smaltimento favoriscono la produzione di apparecchiature con materiali riciclati e limitano gli effetti negativi sull'ambiente e sulla salute causati da una gestione impropria del rifiuto. Lo smaltimento abusivo del prodotto comporta l'applicazione di sanzioni amministrative.

**TREVI** persegue una politica di continua ricerca e sviluppo, pertanto i prodotti possono presentare caratteristiche diverse da quelle descritte.

# **17. SPECIFICHE TECNICHE**

| DISPLAY           | 7-inch TFT LCD, Capacitive (5 point touch panel) |
|-------------------|--------------------------------------------------|
| RESOLUTION        |                                                  |
| CPU               | ARM Cortex A8, 1.2GHz                            |
| RAM               |                                                  |
| SISTEMA OPERATIVO | Android 4.0                                      |
| MEMORIA INTERNA   |                                                  |
| WIRELESS NETWORK  | Wi-Fi (802.11 b/g/n)                             |
| FORMATI AUDIO     | MP3, WMA, WAV, APE, FLAC, AAC, OGC               |
| FORMATI VIDEO     | AVI, MP4, RMVB, FLV, MOV, 3GP, H263, H264        |
| FORMATI FOTO      | JPEG, PNG, BMP, GIF                              |

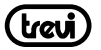

# Tablet PC User Manual

At the first beginning, thank you for choosing our products.

Read all the information provided before usage. For your convenience, designed to introduce you the functions of the product, the manual will help you acquire more on the introduction and usage for a better use.

For loss and damage of personal data caused by misoperation of software/ hardware, maintenance or other unexpected conditions, we take no responsibilities, nor are responsible for other indirect consequent loss.

Meanwhile, misunderstanding to the manual is possible and uncontrollable by us. Herein, for unexpected loss in using the manual, we take no charge, nor take the charge of thirdparty claim.

Information in the manual is specially designed for current products without prior notice to updating of new functions.

Copyright reserved. No photocopy or copy is permitted prior to written authorization by us. We hold the final power of interpretation to the manual, guarantees and related data.

(Note: We ask your allowance for faults and omission which may exist in making the manual and welcome your criticism and correction. For the problems in usage, please contact our service line (please add your own service line).

Thanks for your support and cooperation. )

Again we show our thanks for choosing our products. Please keep attention to other products of our company.

### Notices:

- 1. Keep the product away from high magnetic fields, which may cause damage to it. The equipment is not waterproof. Please keep it dry.
- Care the machine not to fall down or hit against hard things, otherwise surface damage, data loss or other hardware damage is likely to be resulted in.
- 3. Not expose the machine in wet condition or rain. Water or damp in the machine may cause equipment failure, so far as to unrepairable
- 4. Neither the chemical reagent nor the cleaning reagent is permitted to clean the machine. Surface may be damaged and paint may be corroded.
- 5. Not to use the machine continuously with earphones under high volume. Adjust it to a suitable securable volume. For your hearing, control your usage time. Usage under over-high volume may cause permanent injure to hearing.
- 6. Not turn off the machine during software updating or uploading & downloading. Data

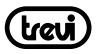

loss or program errors may be resulted.

- Overload power, bending forcefully or extrusion of the lines against weight are not allowed. Heat may cause fire.
- 8. Some films, music or pictures may be preserved with copyright. Unpermitted broadcasting of those is against the copyright law.
- 9. Not use the machine at gas station. Nor use the machine near fuel or chemicals.
- 10. Only qualified maintainers is allowed to fit or repair the machine
- 11. Use original accessories. Not use unmatched products
- 12. Save a copy of the important information of the machine or keep a manuscript in case of losing.
- 13. Read the user manual for detailed instruction of securable usage when link with other devices. Not link with unmatched products.

## Know your device

#### Buttons

- 1. "Dr: Power. To start or turn off your machine, press the button for a longer time. Short pressing will either lock the screen or activate the screen.
- 2. "+" Volume plus
- 3. "-" Volume less
- 4. "ESC" Backspace key, to a former menu
- 5. "M" Menu key, short touch for related functional menu
- 6. "SPEAKER": horn
- 7. "Reset" For resetting
- 8. " " Interface for 3.5 earphone
- 9. "Battery charging for power of 2.5MM DC5V 2A (5V)
- 10. "TF-CARD" Link for TF memory
- 11. "OTG link", for outer flash disc/mouse/keyboard
- 12. "USB link", to connect to the computer
- 13. "HOME" Touch it for home page

# Preparation before usage

#### 1. Connect to the computer

Start the computer. Connect the device to computer with special USB data link for USB power supply or data transmission.

Open the USB storage device to copy from PC or delete the data of the device.

Note:1. Not broadcast the files when linked with the computer, the abnormal consequence

of which is of no charge of our company.

#### 2. Start your machine

Press the power for three seconds under power off. The device will enter into android starting shown with process bar. After 100 seconds, the desktop will appear, when the screen is

locked. Press the 
upwards to the green spot will unlock the machine automatically.
See the following picture:

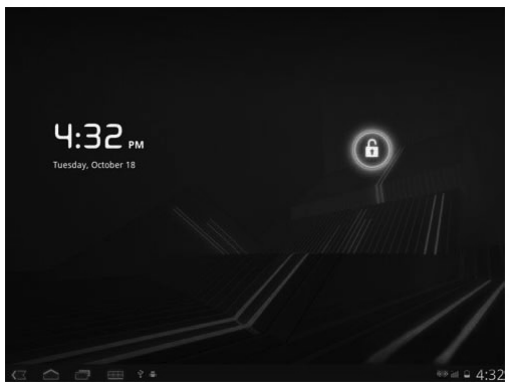

Link the device with PC. The system will be started automatically (Power supply only, without battery charging).

Sleep mode and screen locking: touch "power" under power on for SLEEP mode. The screen is blank and locking is activated. Touch the "power" again will light the screen in one second. Note: Running functions such as music & film broadcasting will work without interrupting during SLEEP mode. Only screen is closed and shifted to blank.

**Note:** For occasional system crash, press the "reset" for three seconds can turn off the machine. Then press "power" for starting.

#### 3. Close your machine

Press the "power" for three seconds under power on will be shifted to the confirmation screen. Choose the power off to confirm. Then the machine will turn off automatically.

The machine will send continuous alarming for low battery. It will turn off automatically without charging; for starting failure, please wait for the machine to be charged for five minutes before starting.

#### 4. How to use TF expansion card

1 Linked with PC, the machine will be found with two removable discs. The latter one is the built-in memory disc. The other one is the disc of TF expansion card. The first disc cannot open without a card.

Note: only TF expansion card (maximum 32 G)is supported.

#### 2 Insert and pull out the expansion card

Insert: let the side with metal plug downwards (the side of the screen is upwards), and force slightly the card into the cassette to link with the machine. The files of the card can now be broadcasted.

Pull out: slight push to the card, the card will be rebounded. Then take it out.

#### 5. Battery and charging

- 1. Keep charging for  $8 \sim 12$  hours for the first use. Ensure the battery full of power before usage.
- 2. Plug the mini-end of the special adapter into the DC socket, with the other end plugged into

the power source. Then the green bar of the battery icon will roll, when the battery is charging. Wait until the power is full. Not unplug the charger during the process. After

fully charged, the power indicator will turn to light blue and the green bar **1** of the battery icon will stop rolling.

For battery charging under fully empty condition,

please wait at least one minute before starting.

#### Notes:

- 1. Contact the local dealer for special charger (output: 5V--2A).
- 2. 9V charger must not be used for the device. Damage from the use of 9V charger is of no charge of our company.

#### Homepage

The Home screen gives you an overview of the contents of your device and gives you access to all of it's available

| Icon      | Description        | Icon    | Description       |
|-----------|--------------------|---------|-------------------|
| ()        | Setting            |         | Pictures          |
| 3         | APK installer      | $\odot$ | Recording         |
| ٤         | Resource Manager   | - 12    | Electronic market |
| <b>19</b> | Video broadcasting | ۲       | Music             |
|           | Calculator         | -       | Browser           |
|           | E-mail             | 1       | Calender          |

Google

-10

#### When visiting high-definition website or connecting to the network through browser, inputting words in the input box can be realized by the following two ways:

- Touch menu. Click the input box and the soft keyboard will appear. Input the website address.
- By wired or wireless keyboard/mouse, move the mouse and click the mouse to change the input. The operation is similar to that of a computer.

#### 2. Home page 3. Tabbed Internet browser 4. Vol +

1. Return button

2 3 Å 5

Functions and applications.

5. Vol -

#### Browser

Connect to the network through netting twine or WIFI. Touch on the homepage and enter into the browser, as is shown as follows:

Dii 1 5:31 Input the address+ http://www.google.com/m?client=ms-android-google&source=androi...

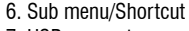

- 7. USB connect
- 8. Time
- 9. Batterv
- 10 Function block
- 6. Sub menu/Shortcut

Google

6

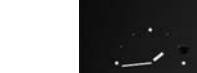

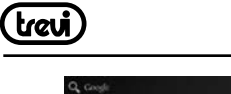

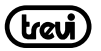

Note: the current popular third-party IE browser is used. Operate in accordance with the standard instruction of IE.

#### Source manager

Click the of the homepage with a mouse. Then the page for file management will appear as followed:

- Click the button
  - or press the right mouse button to return to the homepage.
- Click the button
- or press the right mouse button to return to the former page.
- Click the button
- to choose various files.
- Click the button to add new files. Input the file name and click for confirmation of a successful operation.
- · Click previous file to enter into the contents of the previous file.
- · Click next file for the content of the next file.

#### Pictures

Click the icon set of the homepage for the picture page, see below.

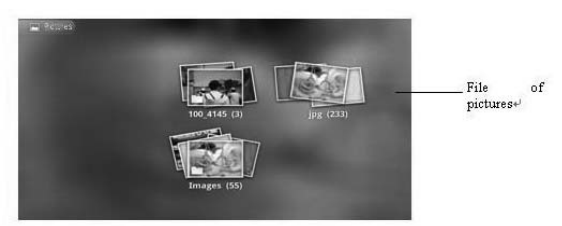

• Click one of the files to enter into the file. Click one picture for picture browsing as followed.

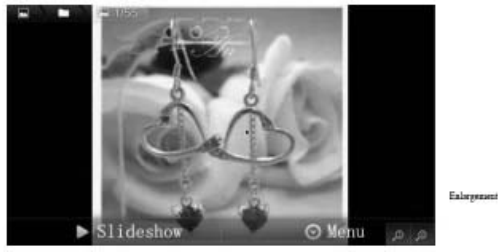

26

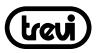

- Press the button enlargement / reduction to enlarge and reduce the picture.
- Press the "Broadcast the lantern slide" to broadcast the files in the manner of lantern slide.
- Press the "menu". "Share", "delete" and more buttons will appear at the bottom.

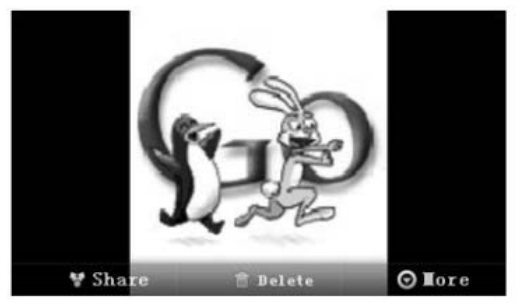

• Press "more", and then a function box will appear. You can check for detailed information, set, shave, and rotate left or right.

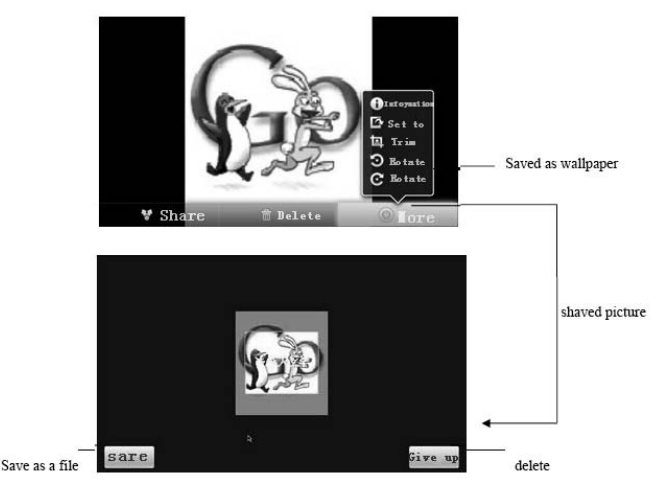

· Rotate as followed

Broadcast in order Circular broadcasting

#### Music

Click the icon on the homepage into music player as followed.

Files list 5:37 Music picture Unknown Artist Jorwegian Tool Music information 0:20 4:24 Process bar Play/pause Fast backward Fast forward

- To change the procedure, press fast forward/ fast backward or drag the process bar.
- To play the music circularly, press button.
- To play the music in order, press button.

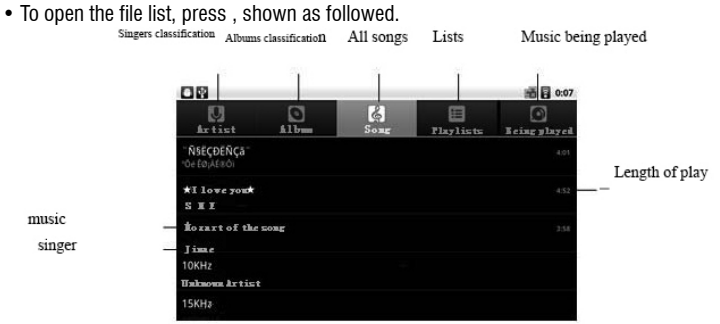

#### Video player

To play the video, press the 📖 on the homepage, shown as below.

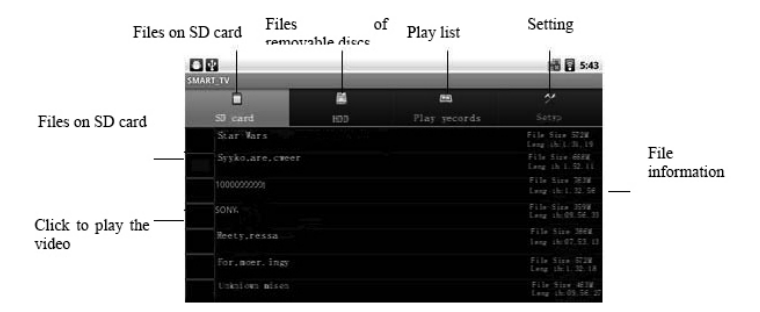

• To play the specified video file, click the file. See below.

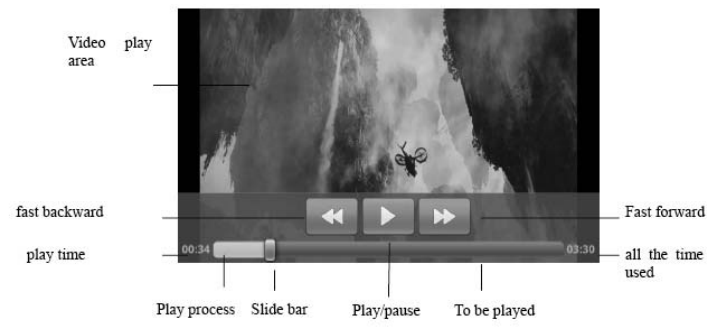

- To check the files of SD card or removable discs, click "SD card" or "HDD" respectively.
- To check the played videos, click the "play record".

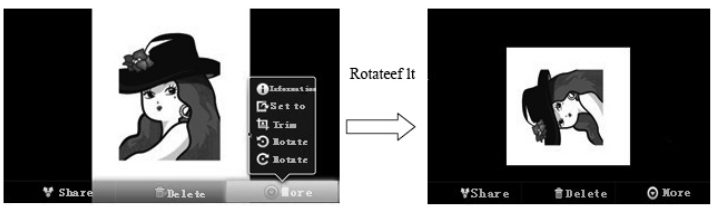

• To set, click the "setting". See below.

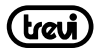

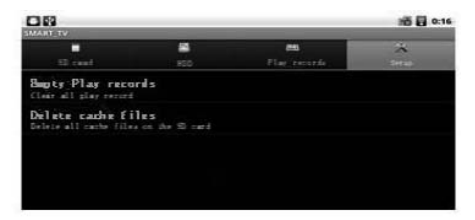

- · Empty to the record of play can release some room of card.
- To reduce the time used for listing the files, delete the cache files and the video thumbnail in the files.

#### Calculator

To use the calculator, click the homepage icon . See below.

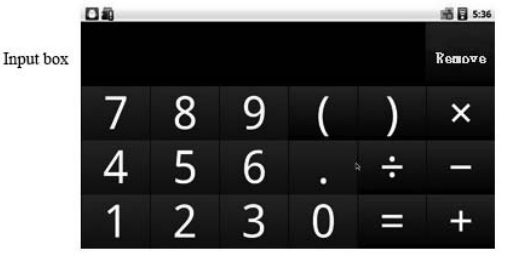

# SETTING

1. a. open the WIFI: click use to enter the setting page. Click "wireless and network". Tick the first item "Wi-Fi". See the red circles below.

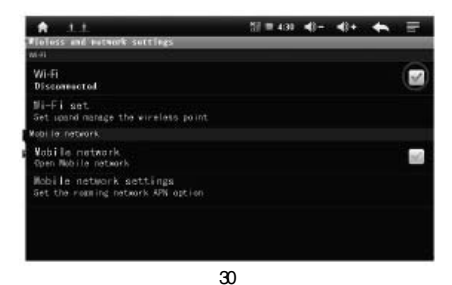

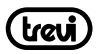

b. WIFI setting and network link: click the "Wi-Fi setting", the system will automatically search for WIFI network. Two WIFIs have been found in the following picture.

| t.              | 1.1                |                   |                     |            | 11 = 4:36 | <b>4</b> 0- | <b>4</b> )+ | + | Ξ. |
|-----------------|--------------------|-------------------|---------------------|------------|-----------|-------------|-------------|---|----|
| Wi-Fi<br>Discor | meated             |                   |                     |            |           |             |             |   | ×. |
| Netw<br>Near    | ork no<br>the open | otific<br>network | ation<br>informed m | a          |           |             |             |   | ø  |
| SY<br>Has be    | en keep            | inmind            | protection          | through ME | P         |             |             |   | 10 |
| KW<br>NPA P     | Sk                 |                   |                     |            |           |             |             |   |    |
| Add             | a ₩IFI             | netwo             | ork                 |            |           |             |             |   |    |
|                 |                    |                   |                     |            |           |             |             |   |    |

c. IP setting and link: two ways of setting for IP address:

1)

IP address automatically assigned:

Whether the IP address is automatically assigned depends on the setting of the WIFI Router. If so, click the right top menu " For higher setting. Then cancel the tick after the "use static IP". See below:

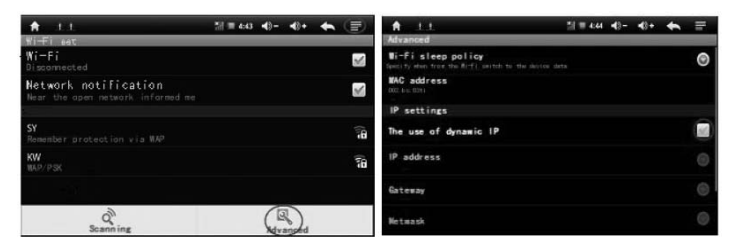

After setting, click the right top menu " - " and click "Save". See below:

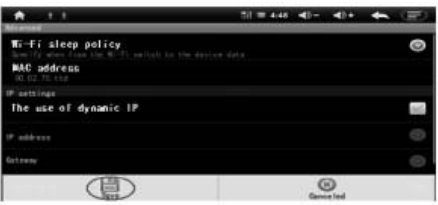

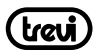

When saving completed, return and click the wanted WIFI network, for example, you are asked to input the wireless password after clicking "KW". Input correct password and then click "Complete".

The system will be linked automatically with assigned IP address. "Linked" will appear after successful link. The link information will be found by clicking the network name. See below:

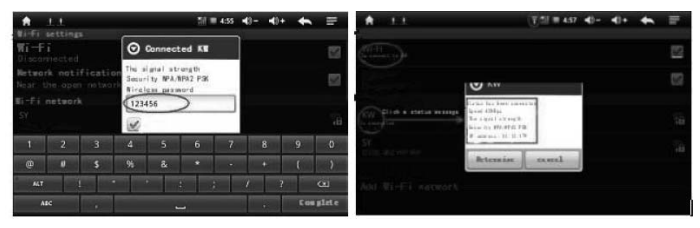

#### Playstore

When you power on the Tablet PC you don't see any google 'playstore', you can open 'explorer' on the desktop menu, and then click 'internal memory' then could find 'playstore. apk', click 'playstore' apk file and set up the 'playstore' according to the instructions, then you could find 'playstore' icon on the desktop menu, and you could use google 'playstore' after you click the 'playstore' icon on the desktop menu.

#### APK Installer

To install a file manually, APK installer is needed. Click "manage" to find out the file to be installed.

• Install: click "install" to enter the APK installer.

Internal memory and SD Card are corresponding to flash ram disc and T-Flash storage disc respectively; choose the APK installer in the right box. Click it for installation. Return to the homepage after the operation is completed and relative software menu will be found.

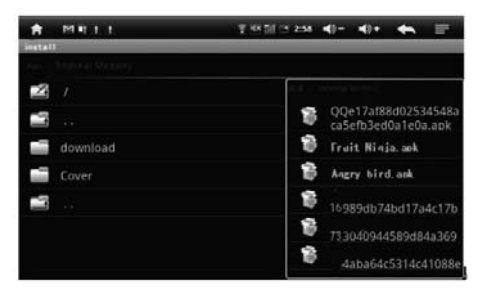

• Manage: click "manage" for third-party applications page,

| A            | - 7 | <br>31 | 1 | ** | 1 | - | <br>• |
|--------------|-----|--------|---|----|---|---|-------|
| ⊙ Action     |     |        |   |    |   |   |       |
| Launch       |     |        |   |    |   |   |       |
| Export to SD |     |        |   |    |   |   |       |
| Uninstall    |     |        |   |    |   |   |       |
| Search prime |     |        |   |    |   |   |       |
| cancel       |     |        |   |    |   |   |       |
|              |     |        |   |    |   |   |       |

- · Launch: to run the software
- · Export to SD: export the software to T-Flash card
- · Uninstall: to uninstall the software
- · Search at market: to search the software in software shop
- Cancel: to cancel the operation
- · Exit: return to homepage

#### Recording

To record, click icon under the main menu or desktop. Press button to start recording. Click pause button to stop recording. To play the recording, click play button. To use or quit the recording under automatic indication by system, please choose manually. Play the recording: to play the recording with audio player, choose and click the file in the list of source manager.

#### Firmware updating

Cut the power of your machine before updating. Open the executive file "RKAndroidTool.exe" of the updating tool on computer. Tick before the items "Loader" "Backup" of the popup window. Press "ESC" of the machine until "a RKAndroid Loader Rock USB device is found" is indicated in the toolbar after the machine linked with the computer. Click "execute" to update. The present updated information will be found in the right information box. Updating is successful when indicated with

"execute successfully" and it can be used after the system is completely run.

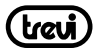

# Specifications

| 7-inch TFT LCD, Capacitive (5 point touch panel) |
|--------------------------------------------------|
|                                                  |
| ARM Cortex A8, 1.2GHz                            |
| 512MB DDR3                                       |
| Android 4.0                                      |
|                                                  |
| Wi-Fi (802.11 b/g/n)                             |
| MP3, WMA, WAV, APE, FLAC, AAC, OGC               |
| AVI, MP4, RMVB, FLV, MOV, 3GP, H263, H264        |
| JPEG, PNG, BMP, GIF                              |
|                                                  |

| PROBLEM                                                                 | SOLUTION                                                                                                    |
|-------------------------------------------------------------------------|----------------------------------------------------------------------------------------------------|
| The device will turn itself off after a few seconds                     | Check that the battery is charged.                                                                                                    |
| No volume is heard                                                      | Adjust the volume level<br>Check if audio file is broken                                                                                 |
| Screen is hard to see in bright light.                                  | Adjust the screen brightness in the system menu. Avoid using the reader in direct sunlight.                                              |
| Data on the screen is corrupted or a program is not responding properly | Use thin object like a paper clip to perform a reset to restart the device                                                               |
| Can't copy file into the device                                         | Check if the device is connected to the<br>computer correctly.<br>Check if the memory space is full.<br>Check if the USB cable is broken |

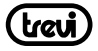

# PRECAUTIONS FOR CORRECT DISPOSAL OF THE PRODUCT

#### Avvertenze per il corretto smaltimento del prodotto.

Il simbolo riportato sull'apparecchiatura indica che il rifiuto deve essere oggetto di "raccolta separata" pertanto il prodotto non deve essere smaltito insieme ai rifiuti urbani.

L'utente dovrà consegnare il prodotto presso gli appositi "centri di raccolta differenziata" predisposti dalle amministrazioni comunali, oppure consegnario al rivenditore contro acquisto di un nuovo prodotto. La raccolta differenziata del rifiuto e le successive operazioni di trattamento, recupero e smaltimento favoriscono la produzione di apparecchiature con materiali nicicati e limitano gli effetti negativi sull'ambiente esulla salute causati da una gestione impropria del rifiuto. Lo smaltimento abusivo del prodotto comporta l'applicazione di sazioni amministrative.

#### Precautions for correct disposal of the product.

The symbol shown on the equipment indicates that waste must be disposed of in "separate collection" and so the product must not be disposed of together with urban waste.

The user must take the product to special "separate waste collection centres" provided by local government, or deliver it to the retailer against the purchase of a new product.

Separate collection of waste and subsequent treatment, recycling and disposal operations promotes the production of equipment with recycled materials and limits negative effects on the environment and on health caused by improper handling of waste.

Illegal disposal of the product leads to the enforcement of administrative penalties.

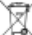

#### Accommandations pour l'élimination correcte du produit.

Le symbole figurant sur l'appareil indique que le produit fait l'objet d'une " collecte séparée ". C'est pourquoi, le produit ne doit pas être éliminé avec les déchets urbains.

L'utilisateur doit remettre le produit auprès de " décharges spécialisées de collecte séparée " prévues par les autorités locales, ou bien le rendre au revendeur quand il achètera un nouvel appareil équivalent.

La collecte séparée du produit et les opérations successives de traitement, recyclage et élimination favorisent la production d'appareils composés par des matériaux recyclés ainsi que permettent d'éviter des effets négatifs sur l'environnement et sur la santé des personnes suite à une gestion impropre du déchet.

Toute élimination abusive du produit entraîne l'application de sanctions administratives.

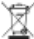

#### Hinweise zur ordnungsgemäßen Entsorgung des Produkts.

Das auf dem Gerät angebrachte Symbol weist darauf hin, dass das Altgerät "getrennt zu sammeln" ist und das Produkt daher nicht zusammen mit dem Gemeindeabfall entsorgt werden darf.

Der Benutzer muss das Produkt zu den entsprechenden, von der Gemeindeverwaltung eingerichteten "Wertstoffsammelstellen" bringen oder dem Händler beim Kauf eines neuen Produkts übergeben.

Die getrennte Müllsammlung und anschließende Aufbereitung. Wiedeurververtung und Entsorgung fördern die Herstellung von Geräten unter Verwendung wiederverwerteter Materialien und vermindern die negativen Auswirkungen auf die Umwelt und Gesundheit in Folge einer falschen Müllverwaltung. Die widerrechtliche Entsorgung des Produkts führt zur Auferlegung von Verwaltungsstrafen.

# Advertencias para la correcta eliminación del producto.

El símbolo que aparece en el aparato indica que el residuo debe ser objeto de "recogida selectiva" por tanto el producto no se debe eliminar junto con residuos urbanos.

El usuario deberá entregar el producto a los "centros de recogida selectiva" creados por las administraciones municipales o bien al distribuidor cuando adquiera un nuevo producto.

La recogida selectiva del residuo y las sucesivas operaciones de tratamiento, recuperación y eliminación favorecen la fabricación de aparatos con materiales reciclados y limitan los efectos negativos en el medio ambiente y la salud causados por una gestión incorrecta del residuo. La eliminación abusiva del producto da lugar a la aplicación de sanciones administrativas.

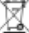

#### Advertências para a correcta demolição do produto.

O símbolo indicado na aparelhagem indica que o residuo deve ser objecto de "recolha separada" portanto o produto não deve ser desmantelado junto dos resíduos urbanos.

O utilizador deverá entregar o produto nos apropriados "centros de recolha diferenciada" predispostos pelas administrações comunais, ou entregá-lo ao revendedor em troca de uma compra de um novo produto. A recolha diferenciada do residuo e as successivas operações de tratamento, recuperação e desmantelamento favorecem a produção de aparehagens com materiais reciclados e limitam os efeitos negativos no ambiente e na saúde causados por uma gestão imprópria do residuo. O desmantelamento abusivo do produto comporta a aplicação de sanções administrativas.

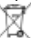

#### Προειδοποιήσεις για τη σωστή διάθεση του προϊόντος.

Το σύμβολο που απεικονίζεται επάνω στη συσκευή υποδεικνύει ότι το απόβλητο πρέπει να αποτελέσει αντικείμενο "χωριστής συλλογής" ως εκ τούτου το προϊόν δεν πρέπει να διατίθεται μαζί με τα αστικά απόβλητα.

Ο χρήστης θα πρέπει να παραδώσει το προϊόν στα ειδικά "κέντρα διαφοροποιημένης συλλογής" που έχουν διευθετηθεί από τις δημοτικές διοικήσεις, ή να το παραδώσει στο κατάστημα πώλησης με την αγορά ενός νέου προϊόντος.

Η διαφοροποιημένη συλλογή του αποβλήτου και οι ακόλουθες επειρβάσεις επεξεργασίας, ανάκτησης και διάθεσης βοηθούν την παραγωγή συσκειωών με ανακικλωμένα υλικά και περιορίζουν τις αρνητικές επιπτώσεις για το περιβάλλον και την υγεία που προκαλούνται από την ακατάλληλη διαχείριση του αποβλήτου.

Η αυθαίρετη διάθεση του προϊόντος συνεπάγεται την εφαρμογή διοικητικών κυρώσεων.

# Tab7<sup>V4</sup>

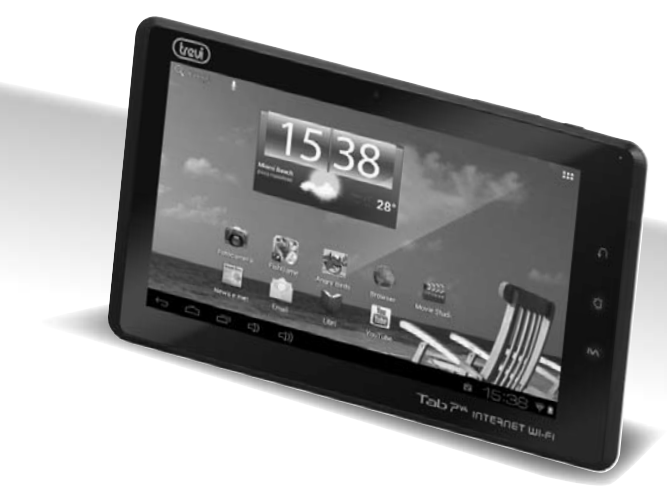

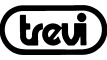

Trevi S.p.A. Strada Consolare Rimini-San Marino, 62 47924 RIMINI (RN) Italy Tel. 0541/756420 - Fax 0541/756430 www.trevi.it - E-mail: info@trevi.it

🖄 🕻 E 🖉 Made In China